Now it is time to connect PS4 controller to it.

Enable PS4 controller into pairing mode by pressing PS button+SHARE for a 10 seconds.

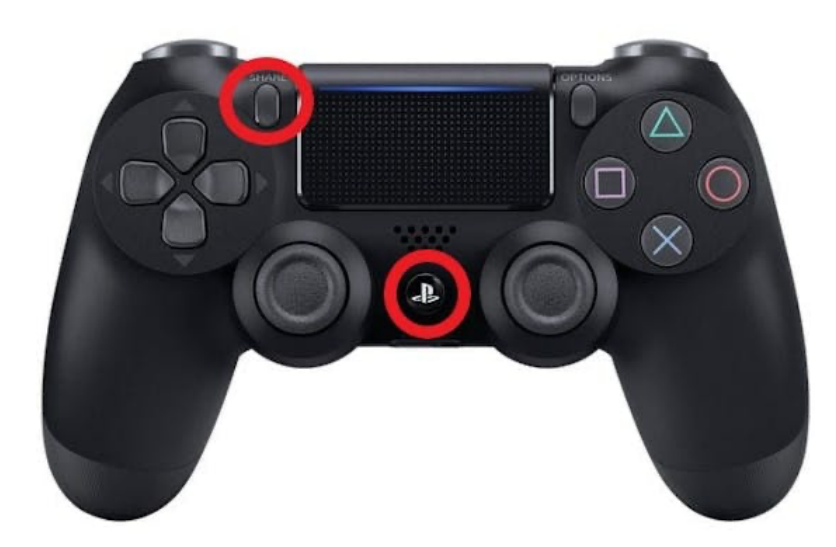

Now get back to the Ubuntu Terminal and pair Raspberry with PS4 controller.

Run command to open *bluetoothctl* utility.

\$ bluetoothctl

After that run

\$ power on

And turn on scan

\$ scan on

Find your PS4 controller in the list. It should be detected as "Wireless Controller"

| +    |                          | mikrik@mxlfrbt:~                                                                                                |        | Q | \$<br>× |
|------|--------------------------|----------------------------------------------------------------------------------------------------|--------|---|---------|
| NEW] | Device 6D:56:53:E5:AE:16 | 6D-56-53-E5-AE-16                                                                                               |        |   |         |
| NEW] | Device 55:A4:1C:94:3F:DE | 55-A4-1C-94-3F-DE                                                                                               |        |   |         |
| NEW] | Device 58:11:03:34:CB:6B | 58-11-03-34-CB-6B                                                                                               |        |   |         |
| NEW] | Device A4:C1:38:36:DD:FD | LYWSD03MMC                                                                                                    |        |   |         |
| NEW] | Device 50:A6:F5:D7:8A:38 | 50-A6-F5-D7-8A-38                                                                                               |        |   |         |
| NEW] | Device 75:59:B6:27:92:FC | 75-59-B6-27-92-FC                                                                                               |        |   |         |
| NEW] | Device 53:EA:18:C8:79:02 | 53-EA-18-C8-79-02                                                                                               |        |   |         |
| NEW] | Device CC:B1:1A:E2:59:C1 | CC-B1-1A-E2-59-C1                                                                                               |        |   |         |
| NEW] | Device A4:AE:12:A0:C6:EF | Wireless Controller                                                                                             |        |   |         |
| NEW] | Device 64:CB:E9:09:FC:E3 | maxxlife-tv                                                                                                    |        |   |         |
| NEW] | Device 3C:06:30:10:CD:5F | macbook-maxxlife                                                                                                |        |   |         |
| CHG] | Device 41:8A:83:52:C6:90 | ManufacturerData Key:                                                                                           | 9x004c |   |         |
| CHG] | Device 41:8A:83:52:C6:90 | ManufacturerData Value                                                                                          |        |   |         |
|      |                          | e na seu constant a constant de la constant de la constant de la constant de la constant de la constant de la c |        |   | -       |

Copy its address name.

Now run command to trust PS4 controller.

\$ trust A4:AE:12:A0:C6:EF

[bluetooth]# trust A4:AE:12:A0:C6:EF [CHG] Device A4:AE:12:A0:C6:EF Trusted: yes Changing A4:AE:12:A0:C6:EF trust succeeded [CHG] Device A4:AE:12:A0:C6:EF RSSI: -62

Then pair device

\$ pair A4:AE:12:A0:C6:EF

| +      | mikrik@mxlfrbt:~                                                     | <b>}</b> |
|--------|----------------------------------------------------------------------|----------|
| [CHG]  | Device 56:50:33:A9:C4:4A RSSI: -35                                   |          |
| [bluet | tooth]# trust A4:AE:12:A0:C6:EF                                      |          |
| [CHG]  | Device A4:AE:12:A0:C6:EF Trusted: yes                                |          |
| Chang  | ing A4:AE:12:A0:C6:EF trust succeeded                                |          |
| [CHG]  | Device A4:AE:12:A0:C6:EF RSSI: -62                                   |          |
| [CHG]  | Device 67:CA:B8:7E:82:F7 RSSI: -47                                   |          |
| [CHG]  | Device 75:59:B6:27:92:FC RSSI: -83                                   |          |
| [bluet | tooth]# pair A4:AE:12:A0:C6:EF                                       |          |
| Attemp | pting to pair with A4:AE:12:A0:C6:EF                                 |          |
| [CHG]  | Device A4:AE:12:A0:C6:EF Connected: yes                              |          |
| [CHG]  | Device A4:AE:12:A0:C6:EF UUIDs: 00001124-0000-1000-8000-00805f9b34fb |          |
| [CHG]  | Device A4:AE:12:A0:C6:EF UUIDs: 00001200-0000-1000-8000-00805f9b34fb |          |
| [CHG]  | Device A4:AE:12:A0:C6:EF ServicesResolved: yes                       |          |
| [CHG]  | Device A4:AE:12:A0:C6:EF Paired: yes                                 |          |
| Pairi  | ng successful                                                        |          |

After that finally connect PS4 controller to Raspberry

\$ connect A4:AE:12:A0:C6:EF

```
[Wireless Controller]# connect A4:AE:12:A0:C6:EF
Attempting to connect to A4:AE:12:A0:C6:EF
Connection successful
[CHG] Device 75:59:B6:27:92:FC RSSI: -75
[Wireless Controller]# []
```

Congratulations! You connected your PS4 controller to the Raspberry. Check that status LED on the PS4 controller became a solid blue.

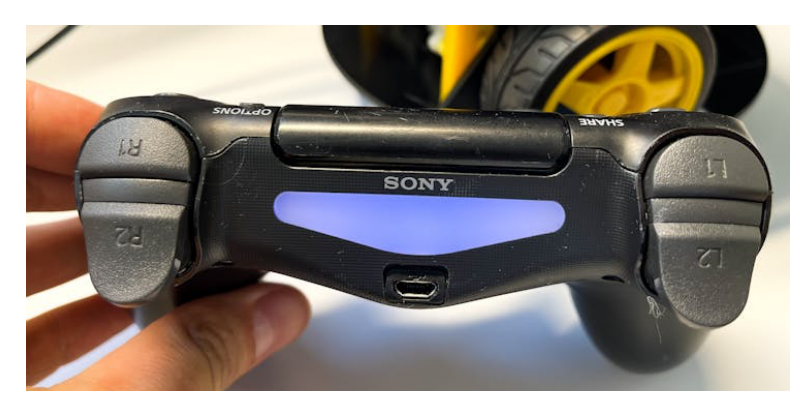

To test that gamepad can control robot and it works correctly, please run ROS1 nodes, following steps below.